### Übersetzungsfunktion des Mozilla Firefox Browsers nutzen

#### 1. Starten Sie Mozilla Firefox

Öffnen Sie Mozilla Firefox und navigieren Sie zur Website, die Sie übersetzen möchten; Bsp.: www.arbeitsagentur.de

### 2. Kontextmenü öffnen

Betreten Sie die Website, die Sie übersetzen möchten, und führen Sie einen Linksklick auf das Kontextmenü am oberen rechten Rand des Browsers aus. Es ist durch die drei horizontalen Linien zu erkennen.

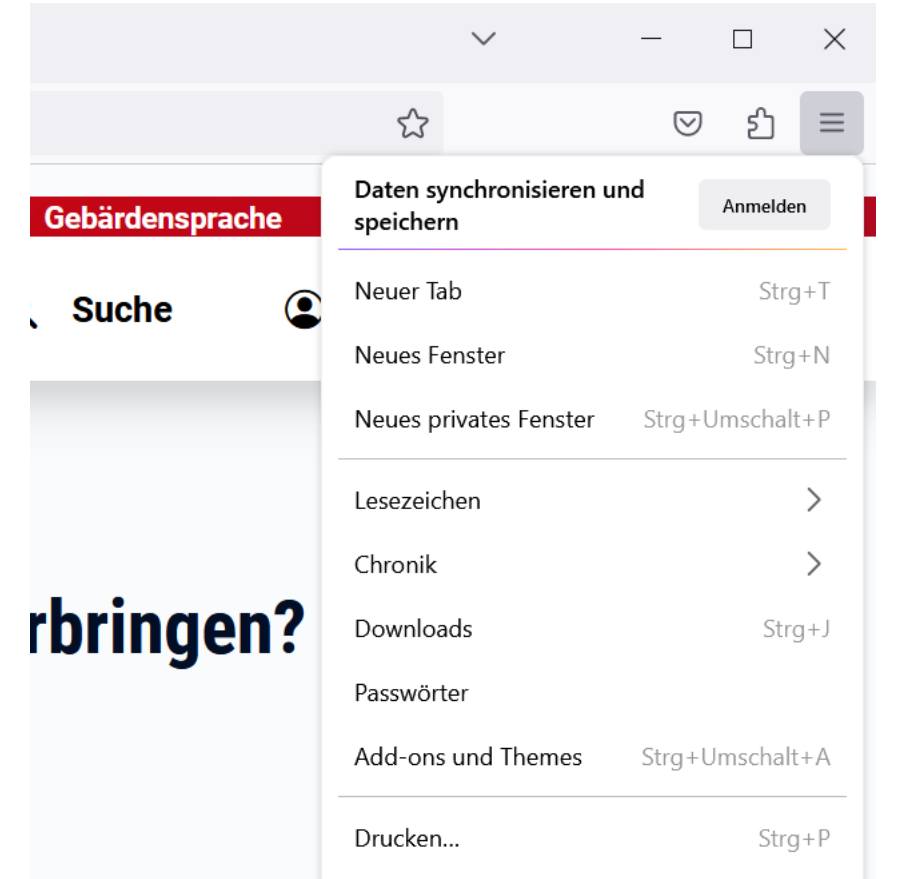

## 3. Wählen Sie "Seite übersetzen...":

Im Kontextmenü finden Sie die Option "Seite übersetzen...". Wählen Sie die gewünschte Sprache aus der angezeigten Liste und klicken Sie auf "Übersetzen". Mozilla Firefox wird daraufhin die gesamte Seite in die ausgewählte Sprache übersetzen.

|                   | ☆ ♡ 釣                                 |
|-------------------|---------------------------------------|
| 🌾 Gebärdensprac   | baten synchronisieren und Anmelden    |
| Q Suche           | Neuer Tab Strg+                       |
|                   | Neues Fenster Strg+I                  |
|                   | Neues privates Fenster Strg+Umschalt+ |
|                   | Lesezeichen                           |
|                   | Chronik                               |
| weiterbringe      | n? Downloads Strg+                    |
|                   | Passwörter                            |
|                   | Add-ons und Themes Strg+Umschalt+     |
| nen               | Drucken Strg+                         |
| Jien -            | Seite speichern unter Strg+           |
|                   | Seite durchsuchen Strg+               |
|                   | Seite übersetzen                      |
|                   | Zoom - 100% + 🖍                       |
|                   | Einstellungen                         |
|                   | Weitere Werkzeuge                     |
| ind Arbeit finden | S <sub>Hilfe</sub> >                  |
|                   | Beenden Strg+Umschalt+0               |
|                   |                                       |

- Verwenden Sie den Übersetzungsbalken (falls vorhanden): Eventuell öffnet sich am oberen Rand des Browsers ein Übersetzungsbalken. Dieser ermöglicht Ihnen, die Übersetzungseinstellungen anzupassen oder die Seite zurückzusetzen.
- Passen Sie die Einstellungen an (optional): Falls gewünscht, klicken Sie auf das Übersetzungs-Symbol in der Adressleiste (erkennbar an einem kleinen Symbol mit dem Sprachkürzel). Hier haben Sie die Möglichkeit, die Sprache zu

ändern oder die Übersetzung zu deaktivieren.

|         |                                                       |                   | $\sim$  |
|---------|-------------------------------------------------------|-------------------|---------|
| ntur.de |                                                       | र्र <u>त</u> en   | ☆       |
|         | Diese Seite wurde von Deutsch nach Engli<br>übersetzt | sch BETA 🕅        | sy lang |
|         | Übersetzen nach                                       |                   | ister   |
|         | Englisch                                              | $\sim$            |         |
|         | Übersetzen                                            | Original anzeigen |         |

# 6. Übersetzung rückgängig machen:

Wenn Sie die Übersetzung rückgängig machen möchten, klicken Sie auf das Übersetzungs-Symbol und wählen Sie "Original anzeigen".

|                                                          |                        | 文<br>en | ŝ      |
|----------------------------------------------------------|------------------------|---------|--------|
| Diese Seite wurde von Deutsch nach Englisch<br>übersetzt | BETA                   | 礅       | sy lan |
| Übersetzen nach                                          |                        |         | iste   |
| Englisch                                                 |                        | $\sim$  |        |
| Übersetzen                                               | riginal anzei <u>c</u> | jen     |        |
|                                                          |                        |         |        |